## Vérification à l'aide d'un code à partir de OTP Manager (Mac)

Étape 1 : Télécharger l'application <u>OTP Manager</u> (à partir d'un Mac ou tout autre appareil Apple).

Étape 1.1 : Cliquez sur *Afficher dans le Mac App Store*.

Étape 1.2 : Cliquez sur **Obtenir**.

Étape 1.3 : Cliquez sur le bouton *Installer*.

Étape 1.4 : Si une fenêtre de connexion apparaît, connectez-vous à votre compte Apple.

Étape 1.5 : L'application est maintenant téléchargée, elle sera accessible dans le menu des applications de votre appareil Apple.

## **OTP** Manager

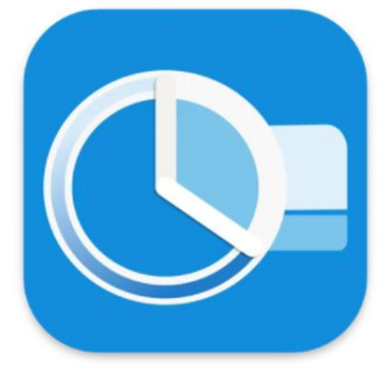

Étape 2 : Accédez à la page Web Informations de sécurité (si possible, à partir d'un ordinateur).

Étape 3 : Cliquez sur *Ajouter une méthode*.

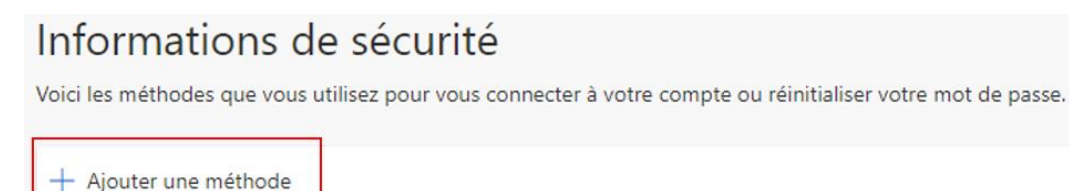

Aucun élément à afficher.

Étape 4 : Sélectionnez Application d'authentification, puis cliquez sur Ajouter.

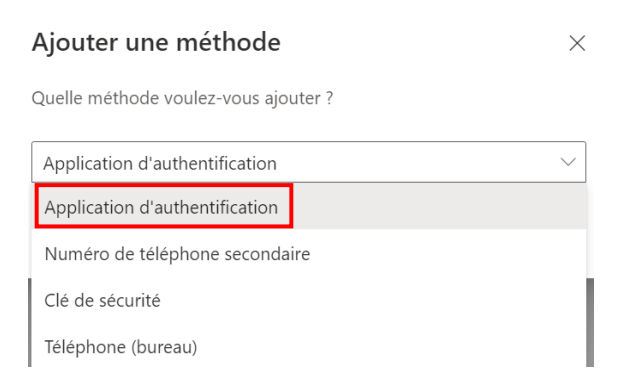

## Étape 5 : Cliquez sur Je veux utiliser une autre appli d'authentification.

| Microsoft Authenticator                                       |                     |                 |
|---------------------------------------------------------------|---------------------|-----------------|
| Commencez par obtenir l'application                           |                     |                 |
| Sur votre téléphone, installez l'application Microsoft Auther | ticator. Téléchar   | ger maintenant  |
| Installez l'application Microsoft Authenticator sur votre app | areil, puis sélecti | ionnez Suivant. |
| Je veux utiliser une autre appli d'authentification           |                     |                 |
|                                                               | Annuler             | Suivant         |
| Étape 6 : Cliquez sur <i>Suivant</i> .                        |                     |                 |
| Application d'authentification                                |                     |                 |
|                                                               |                     |                 |

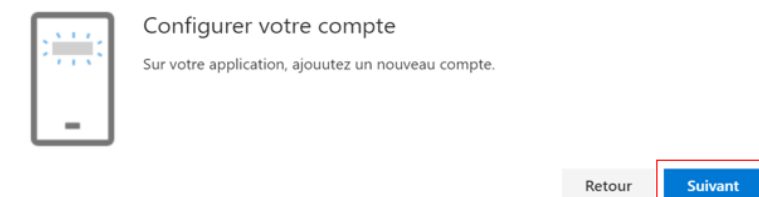

Étape 7 : Cliquez sur *Impossible de numériser l'image* sur la page d'informations de sécurité.

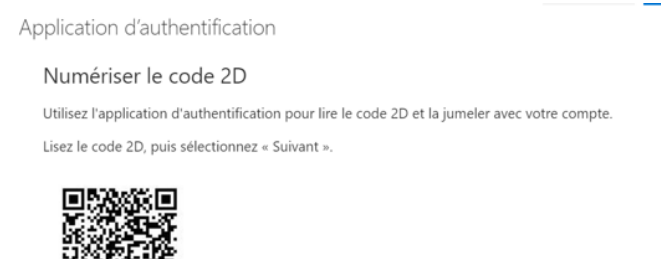

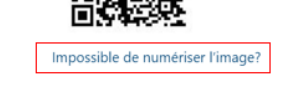

Étape 8 : Ouvrez **OTP Manager** sur votre appareil Apple. Si une fenêtre s'affiche, sélectionnez *iCloud* pour que tous vos appareils soient synchronisés ou *Local* pour qu'uniquement cet appareil soit lié à votre compte. Cliquez sur *Add Token*.

| + Add Token | 1↓ Import Tokens |
|-------------|------------------|
|             |                  |

Étape 9 : Entrez le *Nom du compte* dans l'encadré *Username*. Ensuite, entrez la *Clé secrète* dans l'encadré *Secret* (assurez-vous d'enlever les espaces dans la clé secrète). Cliquez sur la *Add Token* et sur *Suivant* sur la page d'enregistrement de l'authentification multifactorielle.

| Dans la page d'information de sécurité :                                                        | Dans OTP Manager :                          |
|-------------------------------------------------------------------------------------------------|---------------------------------------------|
| Application d'authentification $\times$                                                         | Issuer: Microsoft                           |
| Numériser le code 2D                                                                            | Username: Université Laval:XXXXX1@ulaval.ca |
| Utilisez l'application d'authentification pour lire le code 2D et la jumeler avec votre compte. | Secret: XXXXXXXXXXXX                        |
| Lisez le code 2D, puis sélectionnez « Suivant ».                                                | Advanced Settings ><br>Clear Add Token      |
| Impossible de numériser l'image?<br>Entrez les informations suivantes dans votre application :  |                                             |
| Nom du compte : Université Lava! @ulaval.ca lb   Clé secrète : h25dk6jtpwzqbwzf lb Retour       |                                             |

Étape 10 : Entrez le code de vérification qui apparaît dans l'application (n'entrez pas le code sur l'image du guide), puis cliquez sur Suivant.

| Vérification de l'application                                | OTPManager - Local Manage your Tokens     | + 幸     |
|--------------------------------------------------------------|-------------------------------------------|---------|
| vermeduori de rapplication                                   |                                           |         |
| Entrez le code de vérification affiché sur votre application | Microsoft<br>Université Laval: @ulaval.ca | 103 709 |

Si vous avez plus d'une méthode, assurez-vous que la méthode par défaut est celle de votre choix.

Étape 12 : Cliquez sur *Changer la méthode de connexion par défaut* dans le haut de la page ou sur *Modifier* si une méthode par défaut est déjà choisie.

Étape 13 : Sélectionnez la méthode de votre choix (pour OTP Manager, il faut sélectionner Application d'authentification ou jeton matériel - code).

| Changer la méthode par défaut                                  |  |  |
|----------------------------------------------------------------|--|--|
| Quelle méthode voulez-vous utiliser pour vous connecter?       |  |  |
| Application d'authentification ou jeton matériel - code $\sim$ |  |  |
| Téléphone - appeler +                                          |  |  |
| Microsoft Authenticator - Notification                         |  |  |
| Application d'authentification ou jeton matériel - code        |  |  |